# **Starting Health Link Application in Attended mode**

- Login to any machine which has Health Link configured. (If you are unsure check with your IT)
- Click on Finder

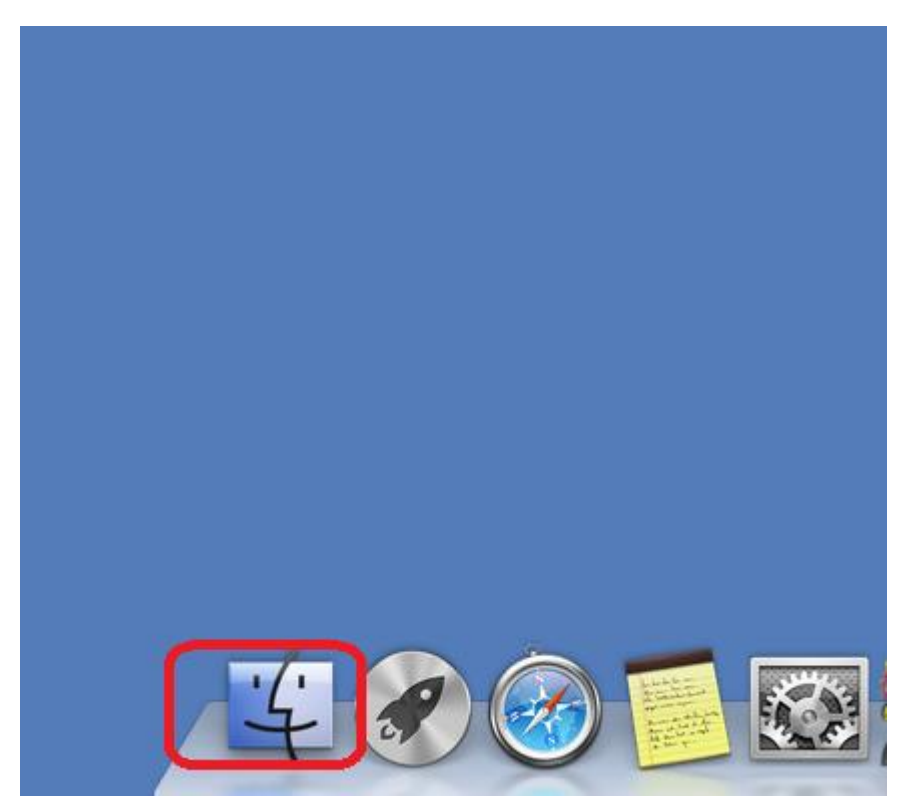

• Then click on Applications

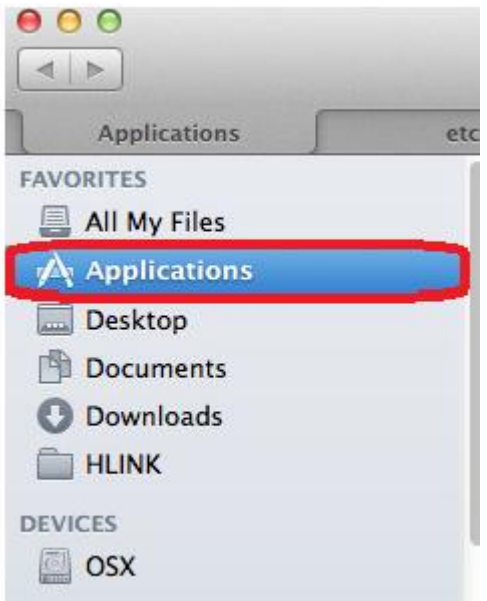

#### • Then click on Healthlink

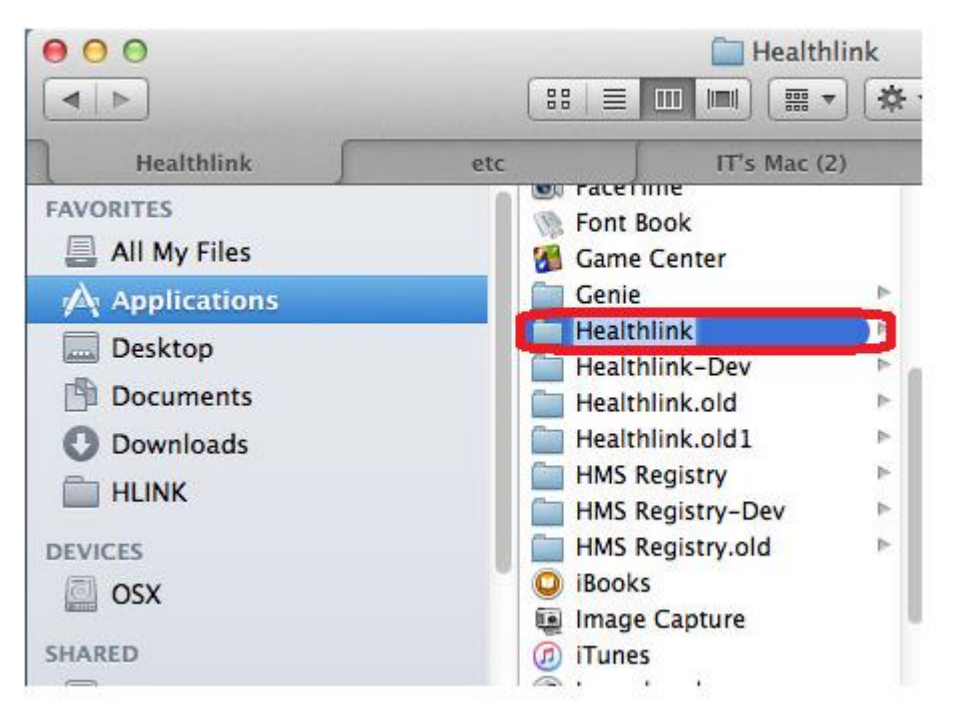

• Click on HealthLink client

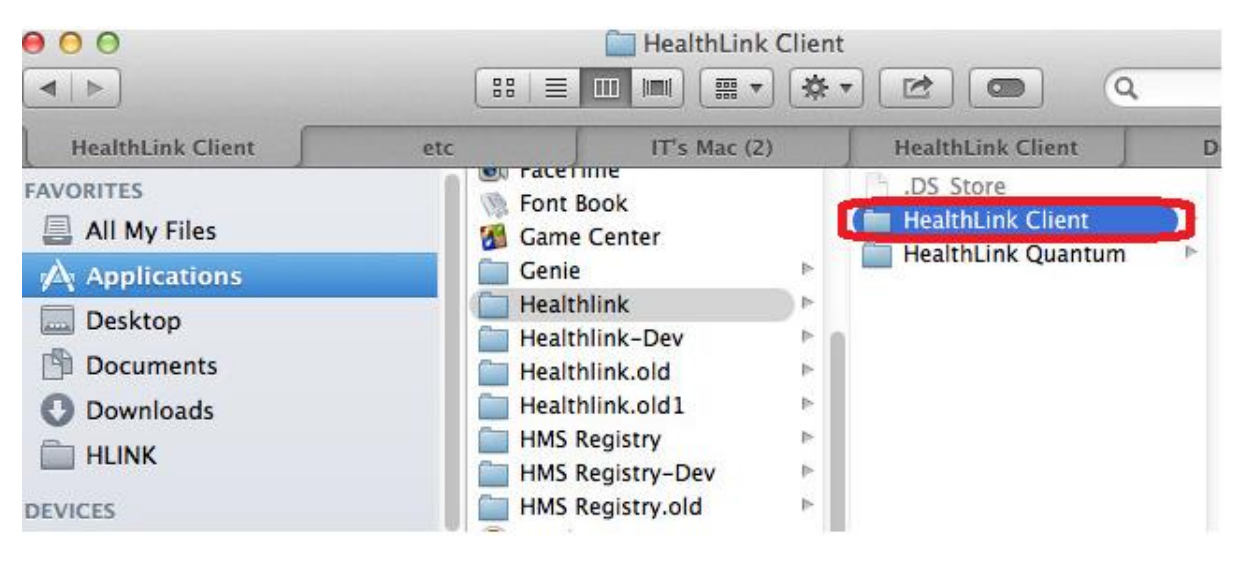

• Double click on Health Link Advanced Option

| Name |                                  | ^ | Date Modified       | Siz       |
|------|----------------------------------|---|---------------------|-----------|
| •    | admin                            |   | 14/02/2017, 1:48 PM |           |
| Da   | bootstrap.jar                    |   | 11/02/2016, 9:41 AM | 36 K      |
|      | debug.properties                 |   | 11/02/2016, 9:41 AM | 530 byte  |
|      | debug.txt                        |   | Today, 12:43 PM     | 257 K     |
| B    | debug.txt.bak1                   |   | 2/03/2017, 3:58 AM  | 800 K     |
|      | error.txt                        |   | 23/05/2017, 2:10 PM | 15 K      |
| B    | event.txt                        |   | 14/02/2017, 1:48 PM | Zero byte |
| HL   | HealthLink Advanced Options      |   | 14/02/2017, 1:44 PM | 178 K     |
| 2    | HealthLink Client Uninstaller    |   | 14/02/2017, 1:44 PM | 140 K     |
| HL   | HealthLink Quantum Administrator |   | 14/02/2017, 1:44 PM | 178 K     |
| HL   | HealthLink Quantum Server        |   | 14/02/2017, 1:44 PM | 178 K     |
| -    | HealthLinkService                |   | 11/02/2016, 9:41 AM | 234 K     |
| HL   | HealthLinkSystemTray             |   | 14/02/2017, 1:44 PM | 177 K     |
| HL   | HMS                              |   | 14/02/2017, 1:44 PM | 178 K     |

## • Click on Mac Service tab

| 00                        | Clobal Settings – HealthLink Client v6.6.4.3947 |                                              |  |  |  |  |  |  |  |
|---------------------------|-------------------------------------------------|----------------------------------------------|--|--|--|--|--|--|--|
|                           | Scheduler Connection Mac S                      | ervice Logs Restricted Files Security Backup |  |  |  |  |  |  |  |
| Install/Uninstall Service |                                                 | Start/Stop Service                           |  |  |  |  |  |  |  |
| S Uninstall               |                                                 | Stop                                         |  |  |  |  |  |  |  |
| Service not installed     |                                                 | Service not started                          |  |  |  |  |  |  |  |
| Service not installed     |                                                 | Service not started                          |  |  |  |  |  |  |  |

• Click on Stop

|                           | Scheduler | Connection         | Mac Service | Logs  | Restricted Files | Security Backup |  |  |
|---------------------------|-----------|--------------------|-------------|-------|------------------|-----------------|--|--|
| Install/Uninstall Service |           | Start/Stop Service |             |       |                  |                 |  |  |
| G Install                 |           |                    |             | Start |                  |                 |  |  |
| S Uninstall               |           |                    |             |       | Stop             |                 |  |  |
| Service installed         |           |                    |             | Servi | ce started       |                 |  |  |
|                           |           |                    |             |       |                  |                 |  |  |

## • Click on Uninstall

| Global Settings - HealthLink Client v6.6.5.4142                        |  |  |  |  |                |  |  |  |
|------------------------------------------------------------------------|--|--|--|--|----------------|--|--|--|
| Scheduler Connection Mac Service Logs Restricted Files Security Backup |  |  |  |  |                |  |  |  |
| Install/Uninstall Service Start/Stop Service Start Start Start         |  |  |  |  |                |  |  |  |
| Service installed                                                      |  |  |  |  | ce not started |  |  |  |

#### • Click on Install

| ) 😑 🕒                                                                  |  | ient v6.6.5.4142 |  |  |                    |  |  |  |  |
|------------------------------------------------------------------------|--|------------------|--|--|--------------------|--|--|--|--|
| Scheduler Connection Mac Service Logs Restricted Files Security Backup |  |                  |  |  |                    |  |  |  |  |
| Install/Uninstall Service                                              |  |                  |  |  | Start/Stop Service |  |  |  |  |
| Uninstall                                                              |  |                  |  |  | Stop               |  |  |  |  |

Click on Start

|                                                                        | Global Settings - HealthLink Client v6.6.5.4142 |  |  |       |                     |  |  |  |
|------------------------------------------------------------------------|-------------------------------------------------|--|--|-------|---------------------|--|--|--|
| Scheduler Connection Mac Service Logs Restricted Files Security Backup |                                                 |  |  |       |                     |  |  |  |
| Install/Uninstall Service                                              |                                                 |  |  | Start | /Stop Service       |  |  |  |
| S Uninstall                                                            |                                                 |  |  | Stop  |                     |  |  |  |
| Service installed                                                      |                                                 |  |  |       | Service not started |  |  |  |

• Click on File and Save All

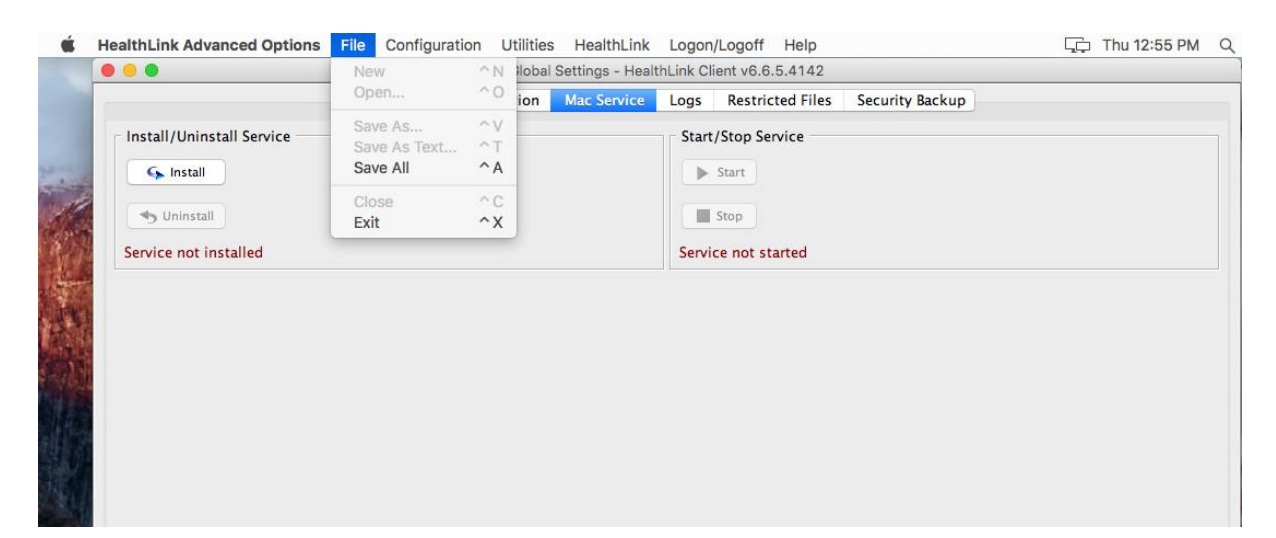

• Click on Finder

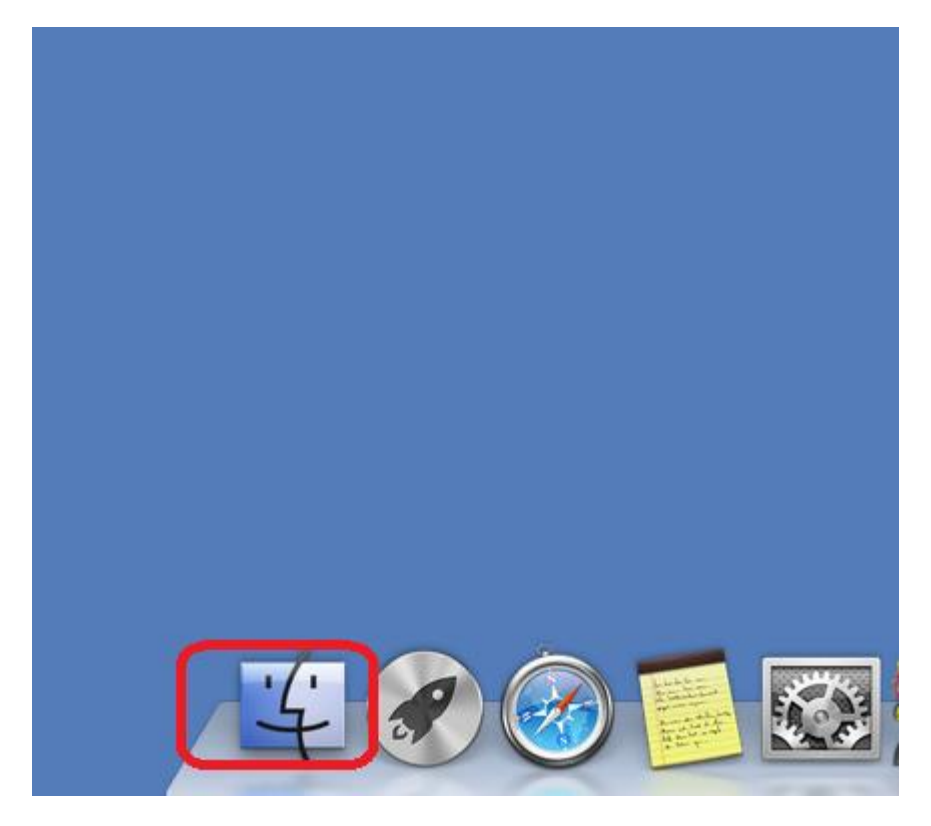

• Then click on Applications

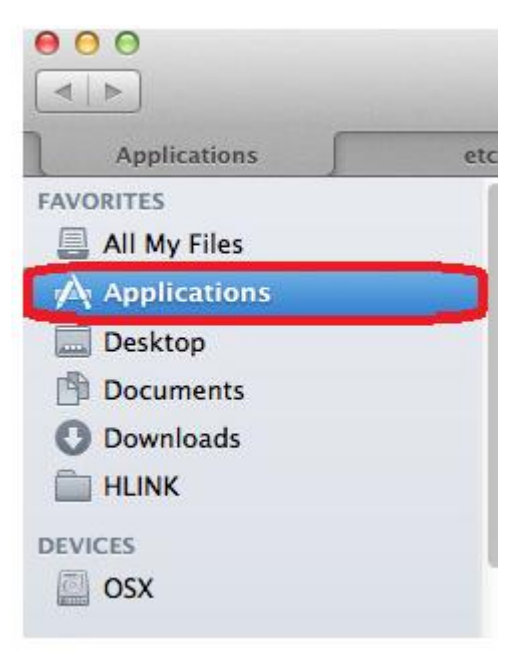

• Then click on HealthLink

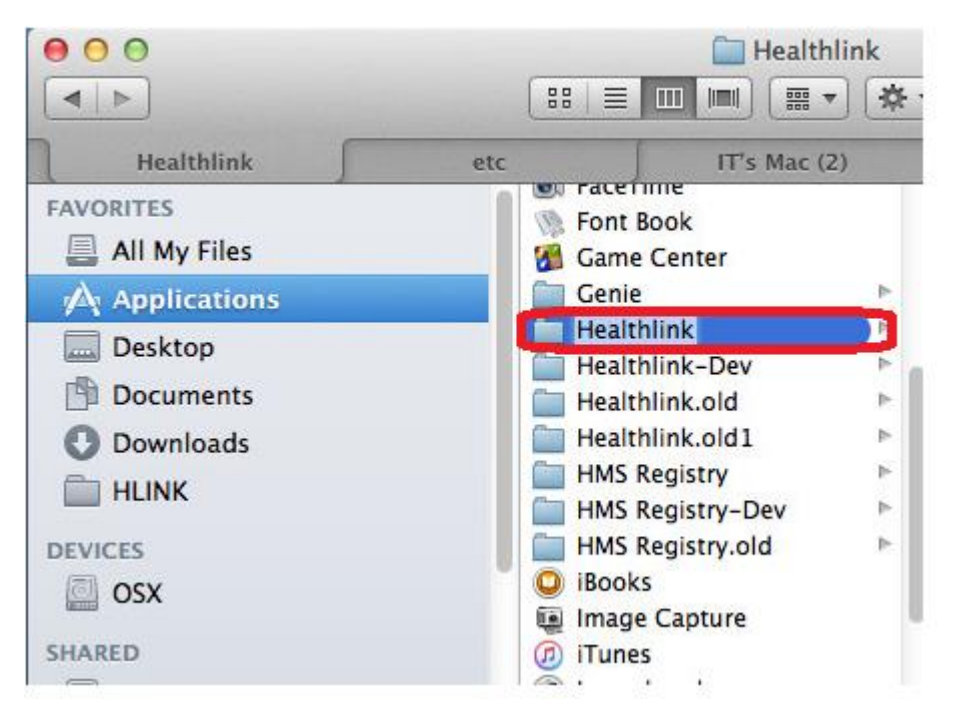

• Click on Health Link client folder

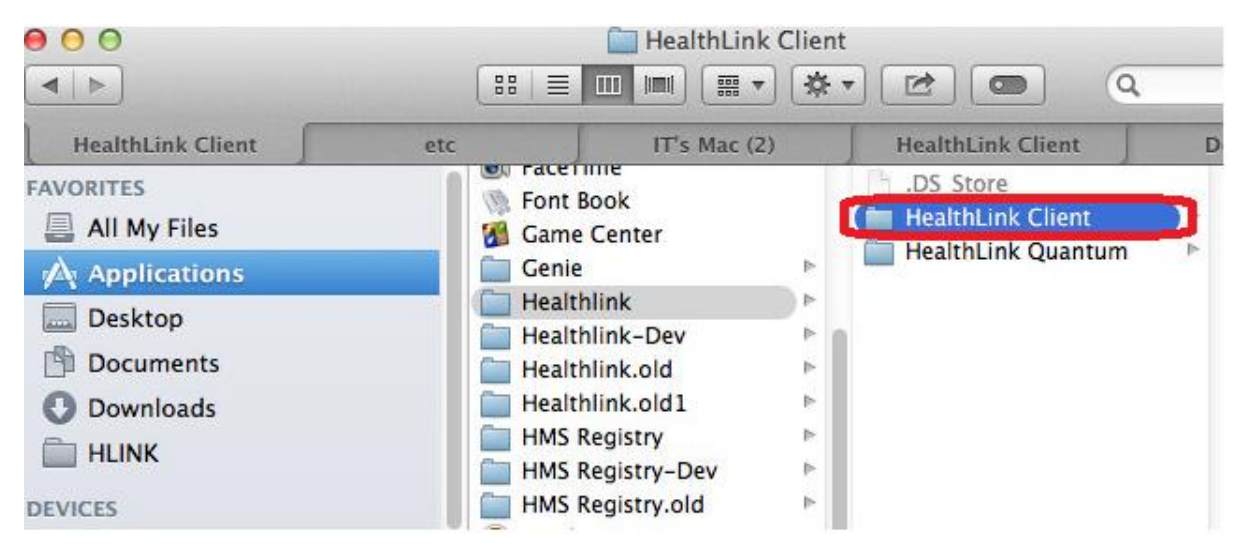

• Double click on HMS

|                                                                                                    |                   | Hea  | thLink Clien                                                                                                    | nt<br>• 🖻 💿 🛛                                                                                                    | 2                                                                                                    |
|----------------------------------------------------------------------------------------------------|-------------------|------|----------------------------------------------------------------------------------------------------|----------------------------------------------------------------------------------------------------|----------------------------------------------------------------------------------------------------|
| HealthLink Client                                                                                                    | etc               | IT's | Mac (2)                                                                                                    | HealthLink Client                                                                                                    | Downloads +                                                                                                    |
| FAVORITES<br>All My Files<br>Applications<br>Desktop<br>Documents<br>Downloads<br>HLINK<br>DEVICES<br>OSX<br>SHARED<br>au-mt32-9-3<br>au-stat2-6-3 | Client<br>Quantum |      | debug.txt<br>debug.txt<br>error.txt<br>event.txt<br>hayden8y<br>hayden8y<br>hayden8y<br>Hayden8y<br>Hayden9y<br>Hayden8y<br>Hayden9y<br>Hayden8y<br>Hayden9y<br>Hayden9y<br>Hayden9y<br>Hayden9y | t<br>t.bak1<br>v.profile<br>v.profile.bak1<br>v.profile.original<br>ked Options<br>kkUninstaller<br>kkministrator<br>kktum Server<br>kService<br>kSystemTray | Name HMS<br>Kind Application<br>Size 178 KB<br>Created 11/03/15 5:06 pm<br>Modified 12/04/15 9:12 pm<br>topened 12/04/15 9:12 pm<br>Version 6.6.4.3947 |

• The below window will open – Health Link is now running successfully

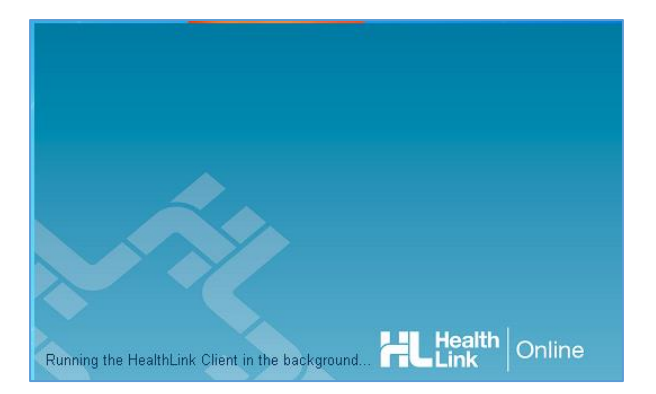